# Konfigurieren der Zertifikatzuordnung für sichere Client-Authentifizierung auf FTD über FMC

# Inhalt

| Einleitung                                                                                    |
|-----------------------------------------------------------------------------------------------|
| Voraussetzungen                                                                               |
| Anforderungen                                                                                 |
| Verwendete Komponenten                                                                        |
| Hintergrundinformationen                                                                      |
| Netzwerkdiagramm                                                                              |
| Konfigurationen                                                                               |
| Konfiguration in FMC                                                                          |
| Schritt 1: FTD-Schnittstelle konfigurieren                                                    |
| Schritt 2: Cisco Secure Client-Lizenz bestätigen                                              |
| Schritt 3: IPv4-Adresspool hinzufügen                                                         |
| Schritt 4: Gruppenrichtlinie hinzufügen                                                       |
| Schritt 5: FTD-Zertifikat hinzufügen                                                          |
| Schritt 6: Richtlinienzuweisung für Techniker-Verbindungsprofil hinzufügen                    |
| Schritt 7. Konfigurieren von Details für das Verbindungsprofil eines Technikers               |
| Schritt 8: Konfigurieren von sicherem Client-Image für Techniker-Verbindungsprofil            |
| Schritt 9. Konfigurieren des Zugriffs und des Zertifikats für das Techniker-Verbindungsprofil |
| Schritt 10. Zusammenfassung für Techniker-Verbindungsprofil bestätigen                        |
| Schritt 11. Hinzufügen eines Verbindungsprofils für den Manager-VPN-Client                    |
| Schritt 12: Zertifikatzuordnung hinzufügen                                                    |
| Schritt 13: Binden der Zertifikatzuordnung an das Verbindungsprofil                           |
| In FTD-CLI bestätigen                                                                         |
| Bestätigung in VPN-Client                                                                     |
| Schritt 1: Clientzertifikat bestätigen                                                        |
| Schritt 2: Zertifizierungsstelle bestätigen                                                   |
| Überprüfung                                                                                   |
| Schritt 1: VPN-Verbindung initiieren                                                          |
| Schritt 2: Aktive Sitzungen in FMC bestätigen                                                 |
| Schritt 3: VPN-Sitzungen in FTD CLI bestätigen                                                |
| Fehlerbehebung                                                                                |
| Zugehörige Informationen                                                                      |
|                                                                                               |

# Einleitung

In diesem Dokument wird beschrieben, wie der Cisco Secure Client mit SSL auf FTD über FMC mithilfe der Zertifikatszuordnung für die Authentifizierung eingerichtet wird.

# Voraussetzungen

#### Anforderungen

Cisco empfiehlt, dass Sie über Kenntnisse in folgenden Bereichen verfügen:

- Cisco FirePOWER Management Center (FMC)
- Firewall Threat Defense (FTD) virtuell
- VPN-Authentifizierungsablauf

Verwendete Komponenten

- Cisco FirePOWER Management Center für VMware 7.4.1
- Cisco Firewall Threat Defense Virtual 7.4.1
- Cisco Secure Client 5.1.3.62

Die Informationen in diesem Dokument beziehen sich auf Geräte in einer speziell eingerichteten Testumgebung. Alle Geräte, die in diesem Dokument benutzt wurden, begannen mit einer gelöschten (Nichterfüllungs) Konfiguration. Wenn Ihr Netzwerk in Betrieb ist, stellen Sie sicher, dass Sie die möglichen Auswirkungen aller Befehle kennen.

# Hintergrundinformationen

Die Zertifikatszuordnung ist eine Methode, die in VPN-Verbindungen verwendet wird, bei denen ein Clientzertifikat einem lokalen Benutzerkonto zugeordnet wird oder Attribute innerhalb des Zertifikats für Autorisierungszwecke verwendet werden. Hierbei wird ein digitales Zertifikat als Mittel zur Identifizierung eines Benutzers oder Geräts verwendet. Durch die Verwendung der Zertifikatszuordnung wird das SSL-Protokoll zur Authentifizierung von Benutzern verwendet, ohne dass diese Anmeldeinformationen eingeben müssen.

In diesem Dokument wird beschrieben, wie der Cisco Secure Client mithilfe des allgemeinen Namens eines SSL-Zertifikats authentifiziert wird.

Diese Zertifikate enthalten einen gemeinsamen Namen, der für Autorisierungszwecke verwendet wird.

- CA: ftd-ra-ca-common-name
- Techniker-VPN-Client-Zertifikat: vpnEngineerClientCN
- Manager VPN Client-Zertifikat: vpnManagerClientCN
- Serverzertifikat: 192.168.1.200

# Netzwerkdiagramm

Dieses Bild zeigt die Topologie, die für das Beispiel dieses Dokuments verwendet wird.

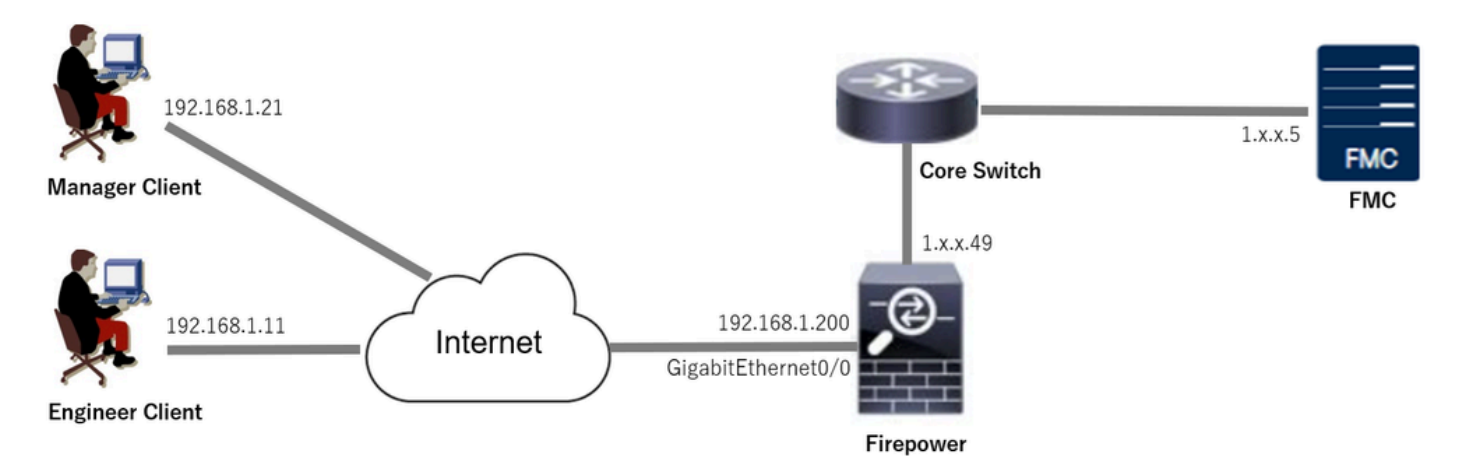

Netzwerkdiagramm

# Konfigurationen

#### Konfiguration in FMC

Schritt 1: FTD-Schnittstelle konfigurieren

Navigieren Sie zu Devices > Device Management, bearbeiten Sie das FTD-Zielgerät, und konfigurieren Sie die externe Schnittstelle für FTD inInterfacestab.

Bei GigabitEthernet0/0

- · Name: außen
- Sicherheitszone: outsideZone
- IP-Adresse: 192.168.1.200/24

| Firewall Management Center<br>Devices / Secure Firewall Interfaces                                                                                      | Overview                                                                      | Analysis | Policies (  | Devices | Objects  | Integration          |              | Dep          | loy Q   | ¢ 🖗        | 0       | admin ~ d | sco SECURE |
|----------------------------------------------------------------------------------------------------|-------------------------------------------------------------------------------|----------|-------------|---------|----------|----------------------|--------------|--------------|---------|------------|---------|-----------|------------|
| 1.1223/0.49     Save     Cancel       Cisco Firepower Threat Defense for VMware     Device     Routing     Interfaces     Inline Sets     DHCP     VTEP |                                                                               |          |             |         |          |                      |              |              |         |            |         |           |            |
| All Interfaces Virtual Tunnels                                                                                                    | All Interfaces Virtual Tunnels Add Interfaces  Add Interfaces  Add Interfaces |          |             |         |          |                      |              |              |         |            |         |           |            |
| Interface                                                                                                    | Logical Name                                                                  | Туре     | Security Zo | ones    | MAC Addr | ess (Active/Standby) | IP Address   |              | Path M  | lonitoring | Virtual | Router    |            |
| Management0/0                                                                                                    | management                                                                    | Physical |             |         |          |                      |              |              | Disable | d          | Global  |           | ۹.⊲        |
| GigabitEthernet0/0                                                                                                    | outside                                                                       | Physical | outsideZone | e       |          |                      | 192.168.1.20 | 0/24(Static) | Disable | d          | Global  |           | /          |

FTD-Schnittstelle

Schritt 2: Cisco Secure Client-Lizenz bestätigen

Navigieren Sie zuGeräte > Geräteverwaltung, bearbeiten Sie das FTD-Zielgerät, und bestätigen Sie die Cisco Secure Client-Lizenz auf der Registerkarte Gerät.

| Firewall Management Center<br>Devices / Secure Firewall Device Summary | v Analysis Policies Devic                                                        | es Objects Integration                                              |                           | Deploy Q 🚱 🌣 🔕 admin 🗸 🕬                  | SECURE |
|------------------------------------------------------------------------|----------------------------------------------------------------------------------|---------------------------------------------------------------------|---------------------------|-------------------------------------------|--------|
| 1                                                                      | License                                                                          |                                                                     | 0                         |                                           |        |
| Device Routing Interfaces Inline Sets DHCP                             | VTEP License Types<br>Performan                                                  | ce Tier: ETDy5 - 100 Mbos                                           | _                         |                                           |        |
| General                                                                | /± Ess                                                                           | entials:                                                            | m                         | © G                                       |        |
| Name:                                                                  | 1                                                                                | atures: 🗹                                                           | :                         | Cisco Firepower Threat Defense for VMware |        |
| Troubleshoot: Logs CLI                                                 | Malware D     Download                                                           | efense:                                                             |                           | 2024-06-14 07:38:47                       |        |
| Mode:                                                                  | Route                                                                            | Carrier:                                                            | Zone:                     | UTC (UTC+0:00)                            |        |
| Compliance Mode:<br>Performance Profile:                               | Defaul                                                                           | URL:                                                                | n:<br>Zone setting fo     | 7.4.1<br>T UTC (UTC+0:00)                 |        |
| TLS Crypto Acceleration:                                               | Disabler Secure Client F                                                         | remier: 🗹                                                           | based Rules:              |                                           |        |
| Device Configuration: [Import ] Export                                 | Download Secure Client VP                                                        | antage: 🗹                                                           |                           |                                           |        |
| OnBoarding Method: Regist                                              | istration Ke<br>If a device already has Secure<br>Secure Client Premier or Secur | Client VPN Only they cannot have<br>e Client Advantage. If a device |                           |                                           |        |
| Inspection Engine                                                      | has Secure Client Premier or S<br>have Secure Client VPN Only                    | ecure Client Advantage it cannot                                    | gement                    | /@                                        |        |
| Inspection Engine:<br>Revert to Short 2                                | Snort                                                                            |                                                                     | Cancel Save dary Address: | s: 1.1.1.1.49                             |        |

Secure Client-Lizenz

#### Schritt 3: IPv4-Adresspool hinzufügen

Navigieren Sie zuObject > Object Management > Address Pools > IPv4 Pools, und klicken Sie auf Add IPv4 Pools (IPv4-Pools hinzufügen).

| Firewall Managemer  | t Center Overview Analysis Policies Devices Objects Integration                                                                               | Deploy Q 🚱 🌣 🙆         | admin ~ "theirs SECURE |
|---------------------|----------------------------------------------------------------------------------------------------|------------------------|------------------------|
| > AAA Server        | IPv4 Pools                                                                                                    | Add IPv4 Pools Q, Filt | er                     |
| > Access List       |                                                                                                    |                        |                        |
| ✓ Address Pools     | IPv4 pool contains list of IPv4 addresses, it is used for management/diagnostic interface with clustering, or for VPN remote access profiles. |                        |                        |
| IPv4 Pools          |                                                                                                    |                        |                        |
| IPv6 Pools          | Name                                                                                                    | Value                  | Override               |
| Application Filters |                                                                                                    |                        |                        |
| AS Path             | No records to display                                                                                                    |                        |                        |
| RED Template        |                                                                                                    |                        |                        |

IPv4-Adresspool hinzufügen

Geben Sie die erforderlichen Informationen ein, um einen IPv4-Adresspool für den VPN-Client des Technikers zu erstellen.

- Name: ftd-vpn-engineer-pool
- IPv4-Adressbereich: 172.16.1.100-172.16.1.110
- Maske: 255.255.255.0

| Name*                                                                                                    |             |
|----------------------------------------------------------------------------------------------------|-------------|
| ftd-vpn-engineer-pool                                                                                                    |             |
| Description                                                                                                    |             |
|                                                                                                    |             |
|                                                                                                    |             |
| IPv4 Address Range*                                                                                                    |             |
| 172.16.1.100-172.16.1.110                                                                                                    |             |
| Format: ipaddr-ipaddr e.g., 10.72.1.1-10.72.1.150                                                                                             |             |
| Mask*                                                                                                    |             |
| 255.255.255.0                                                                                                    |             |
| Allow Overrides                                                                                                    |             |
| Configure device overrides in the address pool object to<br>avoid IP address conflicts in case of object is shared across<br>multiple devices |             |
| ▶ Override (0)                                                                                                    |             |
|                                                                                                    |             |
|                                                                                                    | Canaal      |
|                                                                                                    | Cancer Save |

2

IPv4-Adresspool für Techniker-VPN-Client

Geben Sie die erforderlichen Informationen ein, um einen IPv4-Adresspool für den Manager-VPN-Client zu erstellen.

- Name: ftd-vpn-manager-pool
- IPv4-Adressbereich: 172.16.1.120-172.16.1.130
- Maske: 255.255.255.0

| Name*                                                                                                    |                          |
|----------------------------------------------------------------------------------------------------|--------------------------|
| ftd-vpn-manager-pool                                                                                                    |                          |
| Description                                                                                                    |                          |
|                                                                                                    |                          |
| IPv4 Address Range*                                                                                                    |                          |
| 172.16.1.120-172.16.1.130                                                                                                    |                          |
| Format: ipaddr-ipaddr e.g., 10.72.1.1-10.72.1.150                                                                                             |                          |
| Mask*                                                                                                    |                          |
| 255.255.255.0                                                                                                    |                          |
| Allow Overrides                                                                                                    |                          |
| Configure device overrides in the address pool object to<br>avoid IP address conflicts in case of object is shared across<br>multiple devices |                          |
| ► Override (0)                                                                                                    |                          |
|                                                                                                    |                          |
|                                                                                                    | Cancel Save              |
| Pv4-Adresspool für Manager-VPN-Client                                                                                                    |                          |
| Bestätigen Sie die neuen IPv4-Adresspools.                                                                                                    |                          |
| Firewall Management Center Overview Analysis Policies Devices Objects Integration                                                             | Deploy Q 💕 🌣 🕼 admin 🗸 🕬 |

| Objects / Object Manager | ment |                                 |                                                                                                    |                           |          |     |  |  |  |
|--------------------------|------|---------------------------------|----------------------------------------------------------------------------------------------------|---------------------------|----------|-----|--|--|--|
| > AAA Server             | Î    | IPv4 Pools                      |                                                                                                    | Add IPv4 Pools Q, Filter  |          |     |  |  |  |
| > Access List            |      |                                 |                                                                                                    |                           |          |     |  |  |  |
| ✓ Address Pools          |      | IPv4 pool contains list of IPv4 | addresses, it is used for management/diagnostic interface with clustering, or for VPN remote access profiles. |                           |          |     |  |  |  |
| IPv4 Pools               |      |                                 |                                                                                                    |                           |          |     |  |  |  |
| IPv6 Pools               |      | Name                            |                                                                                                    | Value                     | Override |     |  |  |  |
| Application Filters      |      | And your environmental          |                                                                                                    | 170 16 1 100 170 16 1 110 |          |     |  |  |  |
| AS Path                  |      | na-vpn-engineer-pool            |                                                                                                    | 172.10.1.100-172.16.1.110 | •        | / • |  |  |  |
| BFD Template             |      | ftd-vpn-manager-pool            |                                                                                                    | 172.16.1.120-172.16.1.130 | 0        | 11  |  |  |  |
| Cipher Suite List        |      |                                 |                                                                                                    |                           |          |     |  |  |  |

Neue IPv4-Adresspools

Schritt 4: Gruppenrichtlinie hinzufügen

Navigieren Sie zuObject > Object Management > VPN > Group Policy, und klicken Sie auf Add Group Policy (Gruppenrichtlinie hinzufügen).

Ø

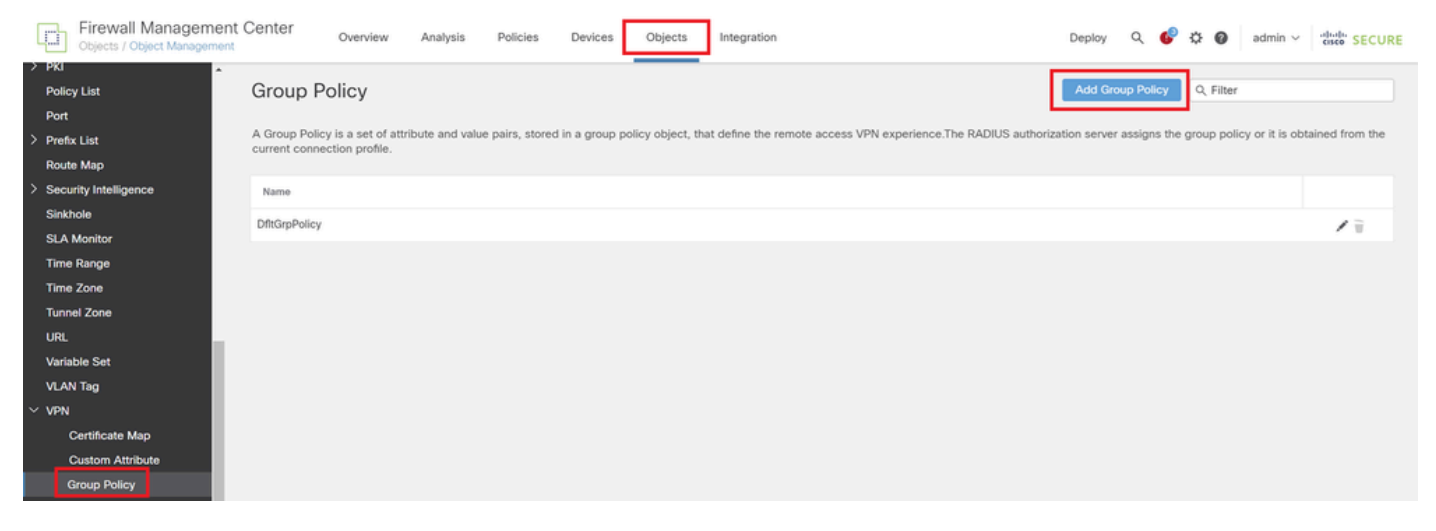

Gruppenrichtlinie hinzufügen

Geben Sie die erforderlichen Informationen ein, um eine Gruppenrichtlinie für den Techniker-VPN-Client zu erstellen.

Name: ftd-vpn-engineer-grp

VPN-Protokolle: SSL

| Add Group Policy              | 0                                                                                                    |   |
|-------------------------------|----------------------------------------------------------------------------------------------------|---|
| Name:*<br>ftd-vpn-engineer-gr |                                                                                                    |   |
| Description:                  |                                                                                                    |   |
|                               |                                                                                                    |   |
| General Secure                | Client Advanced                                                                                                    |   |
| VPN Protocols                 | VPN Tunnel Protocol:                                                                                                    |   |
| IP Address Pools              | Specify the VPN tunnel types that user can use. At least one tunneling mode<br>must be configured for users to connect over a VPN tunnel. | ð |
| Banner                        | SSL SSL                                                                                                    |   |
| DNS/WINS                      | IPsec-IKEv2                                                                                                    |   |
| Split Tunneling               |                                                                                                    |   |
|                               |                                                                                                    |   |

Gruppenrichtlinie für Techniker-VPN-Client

Geben Sie die erforderlichen Informationen ein, um eine Gruppenrichtlinie für den Manager-VPN-Client zu erstellen.

- Name: ftd-vpn-manager-grp
- VPN-Protokolle: SSL

## Add Group Policy

| Name:*<br>ftd-vpn-manager-gr    | q                                                                                                   |
|---------------------------------|----------------------------------------------------------------------------------------------------|
| Description:                    |                                                                                                    |
| General Secure                  | Client Advanced                                                                                     |
| VPN Protocols                   | VPN Tunnel Protocol:<br>Specify the VPN tunnel types that user can use. At least one tunneling mode |
| IP Address Pools<br>Banner      | must be configured for users to connect over a VPN tunnel.                                          |
| DNS/WINS                        | IPsec-IKEv2                                                                                         |
| Split Tunneling                 |                                                                                                    |
| Gruppenrichtlinie für Manager-\ | /PN-Client                                                                                          |

#### Die neuen Gruppenrichtlinien bestätigen.

| Firewall Manageme<br>Objects / Object Manageme | nt Center                           | Overview                          | Analysis         | Policies        | Devices      | Objects          | Integration                                                      | Deploy     | Q        | ¢        | ¢ 0     | admin ~          | cisco SECURE     |
|------------------------------------------------|-------------------------------------|-----------------------------------|------------------|-----------------|--------------|------------------|------------------------------------------------------------------|------------|----------|----------|---------|------------------|------------------|
| > PKI                                          |                                     |                                   |                  |                 |              |                  |                                                                  |            |          |          |         |                  |                  |
| Policy List                                    | Group Po                            | licy                              |                  |                 |              |                  |                                                                  | Add G      | iroup Po | licy     | Q Filte | н                |                  |
| Port                                           |                                     |                                   |                  |                 |              |                  |                                                                  |            |          |          |         |                  |                  |
| > Prefix List                                  | A Group Policy i<br>current connect | is a set of attr<br>tion profile. | ribute and value | e pairs, stored | in a group p | plicy object, th | at define the remote access VPN experience. The RADIUS authorize | tion serve | er assig | ns the ç | roup po | licy or it is ot | stained from the |
| Route Map                                      |                                     |                                   |                  |                 |              |                  |                                                                  |            |          |          |         |                  |                  |
| > Security Intelligence                        | Name                                |                                   |                  |                 |              |                  |                                                                  |            |          |          |         |                  |                  |
| Sinkhole                                       | DftGroPolicy                        |                                   |                  |                 |              |                  |                                                                  |            |          |          |         |                  | 12               |
| SLA Monitor                                    | emorph energy                       |                                   |                  |                 |              |                  |                                                                  |            |          |          |         |                  | · · ·            |
| Time Range                                     | ftd-vpn-enginee                     | er-grp                            |                  |                 |              |                  |                                                                  |            |          |          |         |                  | /1               |
| Time Zone                                      | ftd-vpn-manage                      | er-grp                            |                  |                 |              |                  |                                                                  |            |          |          |         |                  | 11               |
| Tunnel Zone                                    |                                     |                                   |                  |                 |              |                  |                                                                  |            |          |          |         |                  |                  |

Neue Gruppenrichtlinien

# Schritt 5: FTD-Zertifikat hinzufügen

Navigieren Sie zuObject > Object Management > PKI > Cert Enrollment, und klicken Sie auf Add Cert Enrollment (Zertifikatregistrierung hinzufügen).

0

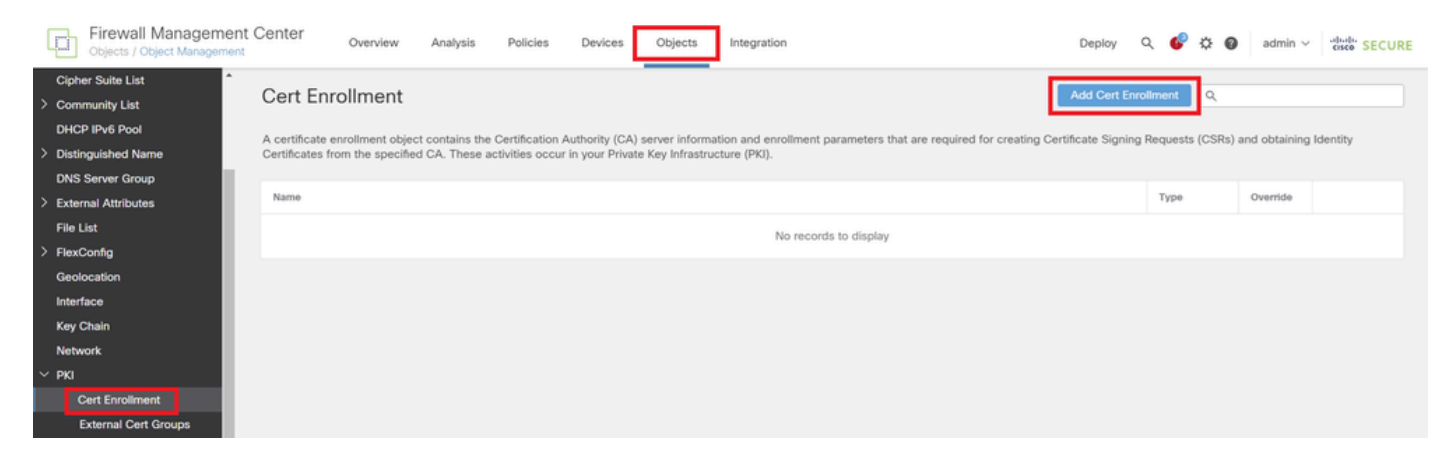

Zertifikatregistrierung hinzufügen

Geben Sie die erforderlichen Informationen für das FTD-Zertifikat ein, und importieren Sie eine PKCS12-Datei vom lokalen Computer.

- Name: ftd-vpn-Zertifikat
- Registrierungstyp: PKCS12-Datei

## Add Cert Enrollment

| Name*         ftd-vpn-cert         Description                    |
|-------------------------------------------------------------------|
| Device>Certificate page to edit/delete this Certificate.          |
| CA Information Certificate Parameters Key Revocation              |
|                                                                   |
| Enrollment Type: PKCS12 File v                                    |
| PKCS12 File*: ftdCert.pfx Browse PKCS12 File                      |
| Passphrase*:                                                      |
| Validation Usage: 🗹 IPsec Client 🗹 SSL Client 🗌 SSL Server        |
| Skip Check for CA flag in basic constraints of the CA Certificate |
|                                                                   |
|                                                                   |
|                                                                   |
| Cancel Save                                                       |
| Details zur Zertifikatregistrierung                               |
|                                                                   |

#### Bestätigen Sie die neue Zertifikatregistrierung.

| Cipects / Object Manageme | ent Center Overview          | Analysis            | Policies        | Devices        | Objects         | Integration                                       | Deploy                         | ۹ (      | P 🗘 🕻      | admin v       | cisco SECURE |
|---------------------------|------------------------------|---------------------|-----------------|----------------|-----------------|---------------------------------------------------|--------------------------------|----------|------------|---------------|--------------|
| Cipher Suite List         |                              |                     |                 |                |                 |                                                   |                                |          |            |               |              |
| > Community List          | Cert Enrollment              |                     |                 |                |                 |                                                   | Add Cert E                     | nrollmer | ۹ ۹        |               |              |
| DHCP IPv6 Pool            | A certificate enrollment ob  | iect contains the ( | Cartification A | uthority (CA)  | senier inform   | ation and annoliment parameters that are remuired | for creating Certificate Signi | na Reau  | uete (CSDe | and obtaining | Identity     |
| > Distinguished Name      | Certificates from the specif | fied CA. These ac   | tivities occur  | in your Privat | e Key Infrastru | cture (PKI).                                      | for creating certificate orgin | ng nequ  | ists (Cons | and obtaining | lidenoty     |
| DNS Server Group          |                              |                     |                 |                |                 |                                                   |                                |          |            |               |              |
| > External Attributes     | Name                         |                     |                 |                |                 |                                                   |                                | Typ      | 0          | Override      |              |
| File List                 | ftd-vpn-cert                 |                     |                 |                |                 |                                                   |                                | PK       | CS12 File  |               | 11           |
| > FlexConfig              |                              |                     |                 |                |                 |                                                   |                                |          |            | -             | -            |

Neue Zertifikatregistrierung

Navigieren Sie zuGeräte > Zertifikate, und klicken Sie auf die Schaltfläche Hinzufügen.

0

| Firewall Manageme<br>Devices / Certificates | ent Center c | Overview A    | Analysis | Policies          | Devices    | Objects         | Integration           |        | Deploy | Q | ¢ | ¢ 0 | admin $\vee$ | ensco SECURE |
|---------------------------------------------|--------------|---------------|----------|-------------------|------------|-----------------|-----------------------|--------|--------|---|---|-----|--------------|--------------|
| Filter<br>All Certificates                  | ¥            |               |          |                   |            |                 |                       |        |        |   |   |     |              | Add          |
| Name                                        | Domain       | Enrollment Ty | rpe      | Identity Certific | ate Expiry |                 | CA Certificate Expiry | Status |        |   |   |     |              |              |
|                                             |              |               |          |                   |            | No certificates | Add Certificates      |        |        |   |   |     |              | *            |

FTD-Zertifikat hinzufügen

Geben Sie die erforderlichen Informationen ein, um die neue Zertifikatsregistrierung an FTD zu binden.

- Gerät: 1.x.x.49
- Zertifikatregistrierung: ftd-vpn-cert

# Add New Certificate

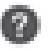

Add a new certificate to the device using cert enrollment object which is used to generate CA and identify certificate.

| Device*:          |   |  |
|-------------------|---|--|
| 1.154.0.49        | * |  |
| Cert Enrollment*: |   |  |
| ftd-vpn-cert      | Ŧ |  |

Cert Enrollment Details:

| Name:        |       | ftd-vpn-cert |
|--------------|-------|--------------|
| Enrollment 1 | Type: | PKCS12 file  |
| Enrollment I | URL:  | N/A          |

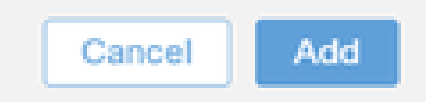

Zertifikat an FTD binden

#### Bestätigen Sie den Status der Zertifikatbindung.

| þ      | Firewall Manageme | nt Center | Overview     | Analysis | Policies           | Devices   | Objects | Integration           |        | Deploy | ۹ ( | ¢ 0 | admin | ~ cisco | SECURE |
|--------|-------------------|-----------|--------------|----------|--------------------|-----------|---------|-----------------------|--------|--------|-----|-----|-------|---------|--------|
| Filter | r<br>Certificates | ×         |              |          |                    |           |         |                       |        |        |     |     |       |         | Add    |
| Na     | ime               | Domain    | Enrollment 1 | Type     | Identity Certifica | te Expiry |         | CA Certificate Explry | Status |        |     |     |       |         |        |
| ~      | com 1.5.J.J.J.49  |           |              |          |                    |           |         |                       |        |        |     |     | -     |         | ^      |
|        | ftd-vpn-cert      | Global    | PKCS12 file  |          | Jun 16, 2025       |           |         | Jun 16, 2029          | CA ID  |        |     |     | +     | 2 C 🗎   |        |

Schritt 6: Richtlinienzuweisung für Techniker-Verbindungsprofil hinzufügen

Navigieren Sie zuGeräte > VPN > Remotezugriff, und klicken Sie auf Hinzufügen.

| Devices / VPN / Remote Access Overview Analysis Pol | olicies Devices Objects Integration             |               | Deploy Q 🚱 🌣 🙆 | admin ~ shale SECURE |
|-----------------------------------------------------|-------------------------------------------------|---------------|----------------|----------------------|
|                                                     |                                                 |               |                | Add                  |
| Name                                                | Status                                          | Last Modified |                |                      |
|                                                     | No configuration available Add a new configurat | lion          |                |                      |

Remote Access-VPN hinzufügen

Geben Sie die erforderlichen Informationen ein, und klicken Sie aufWeiter.

- · Name: ftd-vpn-engineer
- VPN-Protokolle: SSL
- Zielgeräte: 1.x.x.49

| Firewall Management Center Overview Analysis Policies Devices Objects Integration                                                                                                    | Deploy Q                                                                                                    | 🗳 🌣 🞯 admin 🗸 | cisco SECURE |
|----------------------------------------------------------------------------------------------------|----------------------------------------------------------------------------------------------------|---------------|--------------|
| Policy Assignment         2         Connection Profile         3         Secure Client         4         Access & Certificate         5         Summa                                                                                                    | ary                                                                                                    |               |              |
| Targeted Devices and Protocols         This wizard will guide you through the required minimal steps to configure the Remote Access VPN policy with a new user-defined connection profile.         Name:*         It opprime         Description:         Description:         IPsec-IKEV2         Targeted Devices:         Available Devices         Q. Search         I. ===.49 | Before You Start     Before you start, ensure the following configuration     lements to be in place to complete Remote Access     VPN Policy.     Duthentication Server     Configure LOCAL or Realm or RADIUS Server Group     or SSO to authenticate VPN clients.     Secure Client Package     Make sure you have Secure Client package for VPN     Client downloaded or you have the relevant Clisco     credentials to download it during the wizard.     Device Interface     Interfaces should be already configured on targeted     devices so that they can be used as a security zone     or interface group to enable VPN access. |               |              |
| 4                                                                                                    |                                                                                                    | Cancel Back   | Next         |

Richtlinienzuweisung

#### Schritt 7. Konfigurieren von Details für das Verbindungsprofil eines Technikers

Geben Sie die erforderlichen Informationen ein, und klicken Sie aufWeiter.

- · Authentifizierungsmethode: Nur Client-Zertifikat
- Benutzername vom Zertifikat: Zuordnungsspezifisches Feld
- Primärfeld: CN (Common Name)
- · Sekundäres Feld: OU (Organisationseinheit)
- IPv4-Adresspools: ftd-vpn-engineer-pool
- Gruppenrichtlinie: ftd-vpn-engineer-grp

| Firewall Management Center<br>Devices / VPN / Setup Wizard | Analysis Policies Devices Objects Integration                                                                                                    | Deploy | Q | ¢ | 0      | admin $\sim$ | eisco SECURE |
|------------------------------------------------------------|----------------------------------------------------------------------------------------------------|--------|---|---|--------|--------------|--------------|
| Remote Access VPN Policy Wizard                            |                                                                                                    |        |   |   |        |              |              |
| 1 Policy Assignment 2 Connection Profile                   | Secure Client      Access & Certificate      S Summary                                                                                                    |        |   |   |        |              |              |
|                                                            | Connection Profile:                                                                                                    |        |   |   |        |              |              |
|                                                            | Connection Profiles specify the tunnel group policies for a VPN connection. These policies pertain to creating the tunnel itself, how AAA is accomplished and how addresses are assigned. They also include user attributes, which are defined in group policies. Connection Profile Name:*  ftd-vpn-engineer |        |   |   |        |              |              |
|                                                            | This name is configured as a connection alias, it can be used to connect to the VPN gateway                                                                                                    |        |   |   |        |              |              |
|                                                            | Authentication, Authorization & Accounting (AAA):                                                                                                    |        |   |   |        |              |              |
|                                                            | Specify the method of authentication (AAA, certificates or both), and the AAA servers that will be used for VPN<br>connections.                                                                                                    |        |   |   |        |              |              |
|                                                            | Authentication Method: Client Certificate Only                                                                                                    |        |   |   |        |              |              |
|                                                            | Username From Ortificate: Use entire DN (Distinguished Name) as username                                                                                                    |        |   |   |        |              |              |
|                                                            | Primary Field: CN (Common Name)                                                                                                    |        |   |   |        |              |              |
|                                                            | Secondary Field: OU (Organisational Unit)                                                                                                    |        |   |   |        |              |              |
|                                                            | Authorization Server: (Realm or RADIUS) +                                                                                                    |        |   |   |        |              |              |
|                                                            | Accounting Server: (RADBUS) +                                                                                                    |        |   |   |        |              |              |
|                                                            | Client Address Assignment:                                                                                                    |        |   |   |        |              |              |
|                                                            | Client IP address can be assigned from AAA server, DHCP server and IP address pools. When multiple options are<br>selected. IP address assignment is tried in the order of AAA server. DHCP server and IP address pool.                                                                                       |        |   |   |        |              |              |
|                                                            | Use AAA Server (Realm or RADIUS only)                                                                                                    |        |   |   |        |              |              |
|                                                            | Use DHCP Servers                                                                                                    |        |   |   |        |              |              |
|                                                            | Use IP Address Pools                                                                                                    |        |   |   |        |              |              |
|                                                            | IPv4 Address Pools: ftd-vpn-engineer-pool                                                                                                    |        |   |   |        |              |              |
|                                                            | IPv6 Address Pools:                                                                                                    |        |   |   |        |              |              |
|                                                            | Group Policy:                                                                                                    |        |   |   |        |              |              |
|                                                            | A group policy is a collection of user-oriented session attributes which are assigned to client when a VPN<br>connection is established. Select or create a Group Policy object.                                                                                                    |        |   |   |        |              |              |
|                                                            | Group Policy:* ftd-vpn-engineer-grp +                                                                                                    |        |   |   |        |              |              |
|                                                            | Edit Group Policy                                                                                                    |        |   |   |        |              |              |
| 4                                                          |                                                                                                    |        |   |   |        |              | ,            |
|                                                            |                                                                                                    |        |   |   | Cancel | Back         | Next         |

Details zum Verbindungsprofil

#### Schritt 8: Konfigurieren von sicherem Client-Image für Techniker-Verbindungsprofil

Wählen Sie sichere Client-Abbilddatei aus, und klicken Sie auf Weiter.

| Firewall Management Center Ov<br>Devices / VPN / Setup Wizard | verview Analysis Policies                                             | Devices Objects Integration                                                                               |                                                             | Deploy Q | 6 0    | admin v | dudu SECURE |
|---------------------------------------------------------------|-----------------------------------------------------------------------|----------------------------------------------------------------------------------------------------|-------------------------------------------------------------|----------|--------|---------|-------------|
| Remote Access VPN Policy Wizar                                | ď                                                                     |                                                                                                    |                                                             |          |        |         |             |
| 1 Policy Assignment 2 Connection Profile                      | e 3 Secure Client                                                     | 4 Access & Certificate 5 Summ                                                                             | ary                                                         |          |        |         |             |
|                                                               | Remote<br>User Secure Client                                          | Internet Outside U                                                                                        | N Inside Corporate Resources                                |          |        |         | ĺ           |
|                                                               |                                                                       | A                                                                                                    | A                                                           |          |        |         |             |
|                                                               | Secure Client Image                                                   |                                                                                                    |                                                             |          |        |         |             |
|                                                               | The VPN gateway can automatic<br>connection is initiated. Minimize co | ally download the latest Secure Client package to<br>prinection setup time by choosing the appropriate OS | the client device when the VPN<br>for the selected package. |          |        |         |             |
|                                                               | Download Secure Client packages                                       | from Cisco Software Download Center.                                                                      |                                                             |          |        |         |             |
|                                                               |                                                                       |                                                                                                    |                                                             |          |        |         |             |
|                                                               |                                                                       |                                                                                                    | Show Re-order buttons +                                     |          |        |         |             |
|                                                               | Secure Client File Object Nam                                         | ne Secure Client Package Name                                                                             | Operating System                                            |          |        |         |             |
|                                                               | cisco-secure-client-win-5.1.3                                         | cisco-secure-client-win-5.1.3.62-webdeplo                                                                 | Windows •                                                   |          |        |         |             |
|                                                               |                                                                       |                                                                                                    |                                                             |          |        |         |             |
|                                                               |                                                                       |                                                                                                    |                                                             |          |        |         |             |
|                                                               |                                                                       |                                                                                                    |                                                             |          | Cancel | Back    | Next        |

Schritt 9. Konfigurieren des Zugriffs und des Zertifikats für das Techniker-Verbindungsprofil

Wählen Sie einen Wert für Schnittstellengruppe/Sicherheitszone und Zertifikatregistrierungselemente aus, und klicken Sie auf die Schaltfläche Weiter.

- Schnittstellengruppe/Sicherheitszone: outsideZone
- Zertifikatregistrierung: ftd-vpn-cert

| Firewall Management Center Overview A    | Analysis Policies Devices Objects Integration                                                                                                    | Deploy Q 🚱 🌣 🕢 admin 🗸 🕬 SECURE |
|------------------------------------------|----------------------------------------------------------------------------------------------------|---------------------------------|
| Remote Access VPN Policy Wizard          |                                                                                                    |                                 |
| Policy Assignment 2 Connection Profile 3 | 3) Secure Client (5) Summary                                                                                                    |                                 |
|                                          | Network Interface for Incoming VPN Access                                                                                                    |                                 |
|                                          | Select or create an Interface Group or a Security Zone that contains the network interfaces users will access for VPN connections. Interface group/Security Zone:* outsideZone        |                                 |
|                                          | Enable DTLS on member interfaces                                                                                                    |                                 |
|                                          | All the devices must have interfaces as part of the Interface Group/Security Zone selected.                                                                                           |                                 |
|                                          | Device Certificates                                                                                                    |                                 |
|                                          | Device certificate (also called identity certificate) identifies the VPN gateway to the remote access<br>clients. Select a certificate which is used to authenticate the VPN gateway. |                                 |
|                                          | Certificate Enrollment:* ftd-vpn-cert v                                                                                                    |                                 |
|                                          | Access Control for VPN Traffic                                                                                                    |                                 |
|                                          | All decrypted traffic in the VPN tunnel is subjected to the Access Control Policy by default. Select<br>this option to bypass decrypted traffic from the Access Control Policy.       |                                 |
| 4                                        | Bypass Access Control policy for decrypted traffic (sysopt permit-vpn)<br>This ontion humasees the Access Control Policy inspection but VDN filter ACI and                            |                                 |
|                                          |                                                                                                    | Cancel Back Next                |

Details zum Zugriff und Zertifikat

#### Schritt 10. Zusammenfassung für Techniker-Verbindungsprofil bestätigen

Bestätigen Sie die für die VPN-Richtlinie für den Remotezugriff eingegebenen Informationen, und klicken Sie auf die Schaltfläche Fertig stellen.

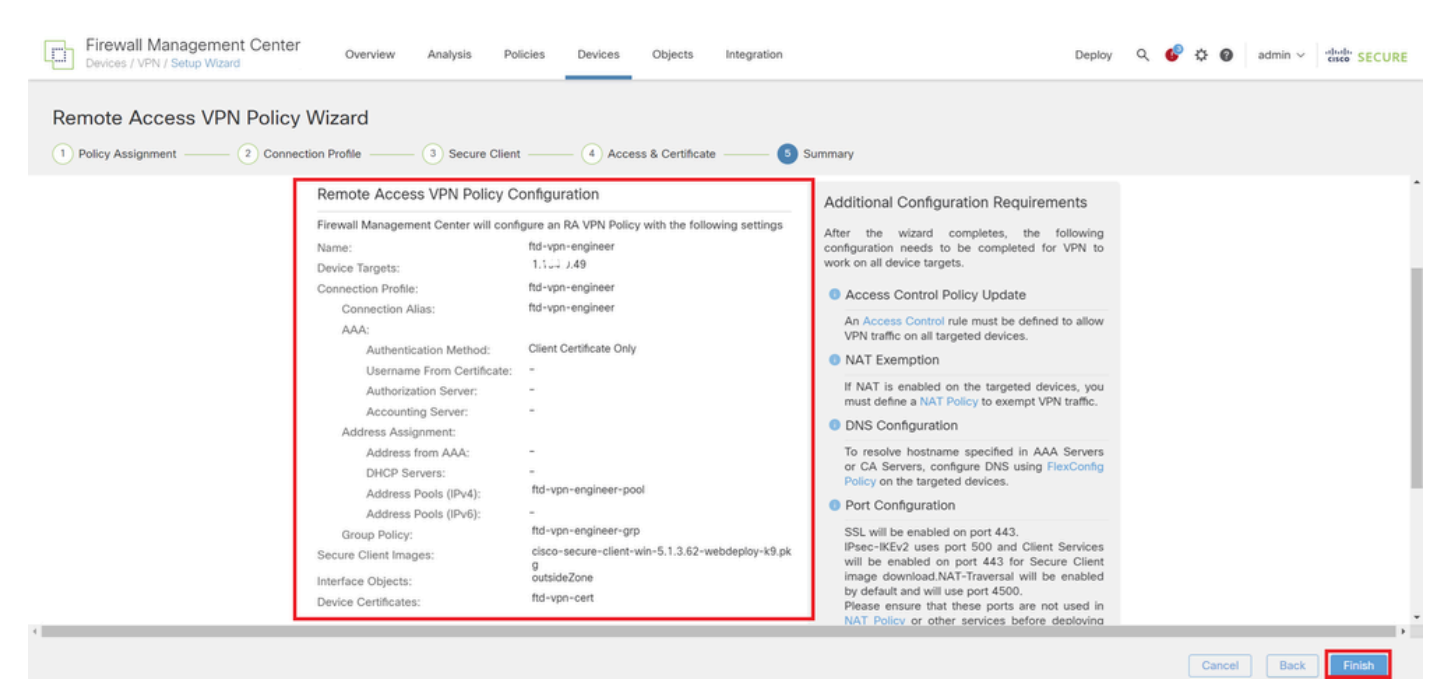

Schritt 11. Hinzufügen eines Verbindungsprofils für den Manager-VPN-Client

Navigieren Sie zu Geräte > VPN > Remotezugriff > Verbindungsprofil, und klicken Sie auf +.

| Firewall Management Center<br>Devices / VPN / Edit Connection Profile | Analysis Policies Devices Objects Integration                                     | Deploy Q 💕 🌣 🔞 admin 🗸      | " discle SECURE    |
|-----------------------------------------------------------------------|-----------------------------------------------------------------------------------|-----------------------------|--------------------|
| ftd-vpn-engineer                                                      |                                                                                   |                             | Save Cancel        |
| Enter Description                                                     |                                                                                   |                             |                    |
|                                                                       |                                                                                   | Local Realm: None Dynamic A | ccess Policy: None |
| Connection Profile Access Interfaces Advanced                         |                                                                                   |                             |                    |
|                                                                       |                                                                                   |                             | +                  |
| Name                                                                  | AAA                                                                               | Group Policy                |                    |
| DefaultWEBVPNGroup                                                    | Authentication: None<br>Authorization: None<br>Accounting: None                   | DftGrpPolicy                | /1                 |
| ftd-vpn-engineer                                                      | Authorization: Client Certificate Only<br>Authorization: None<br>Accounting: None | 🕞 ftd-vpn-engineer-grp      | /1                 |

Hinzufügen eines Verbindungsprofils für den Manager-VPN-Client

Geben Sie die erforderlichen Informationen für das Verbindungsprofil ein, und klicken Sie auf die Schaltfläche Speichern.

- Name: ftd-vpn-manager
- Gruppenrichtlinie: ftd-vpn-manager-grp
- IPv4-Adresspools: ftd-vpn-manager-pool

#### Add Connection Profile

| Connection Profile:*      | ftd-vpn-manager     |     |
|---------------------------|---------------------|-----|
| Group Policy:*            | ftd-vpn-manager-grp | • + |
| Client Address Assignment | AAA Aliases         | -   |

IP Address for the remote clients can be assigned from local IP Address pools/DHCP Servers/AAA. Servers. Configure the 'Client Address Assignment Policy' in the Advanced tab to define the assignment criteria.

Address Pools:

| Name                 | IP Address Range          |                      |
|----------------------|---------------------------|----------------------|
| ftd-vpn-manager-pool | 172.16.1.120-172.16.1.130 | ftd-vpn-manager-pool |

# DHCP Servers: + Name DHCP Server IP Address Cancel Save

Details zum Verbindungsprofil für den Manager-VPN-Client

#### Neue hinzugefügte Verbindungsprofile bestätigen

| Firewall Management Center<br>Devices / VPN / Edit Connection Profile Overview | Analysis Policies                                                        | Devices Objects | Integration |                        | Deploy Q 💕 🌣 | admin ~ strate SECURE                                 |
|--------------------------------------------------------------------------------|--------------------------------------------------------------------------|-----------------|-------------|------------------------|--------------|-------------------------------------------------------|
| ftd-vpn-engineer                                                               | ftd-vpn-engineer                                                         |                 |             |                        |              |                                                       |
| Enter Description Policy Assignment Local Realm: None Dynamic Access Polic     |                                                                          |                 |             |                        |              | Policy Assignments (1)<br>Dynamic Access Policy: None |
| Connection Profile Access Interfaces Advanced                                  |                                                                          |                 |             |                        |              |                                                       |
|                                                                                |                                                                          |                 |             |                        |              | +                                                     |
| Name                                                                           | AAA                                                                      |                 |             | Group Policy           |              |                                                       |
| DefaultWEBVPNGroup                                                             | Authentication: None<br>Authorization: None<br>Accounting: None          |                 |             | DfltGrpPolicy          |              | /1                                                    |
| ftd-vpn-engineer                                                               | Authentication: Client Certil<br>Authorization: None<br>Accounting: None | ficate Only     |             | E ftd-vpn-engineer-grp |              | /1                                                    |
| ftd-vpn-manager                                                                | Authentication: Client Certil<br>Authorization: None<br>Accounting: None | ficate Only     |             | 📑 ftd-vpn-manager-grp  |              | /1                                                    |

Hinzufügen von Verbindungsprofilen bestätigen

+

#### Schritt 12: Zertifikatzuordnung hinzufügen

Navigieren Sie zu Objekte > Objektverwaltung > VPN > Zertifikatzuordnung, und klicken Sie auf die Schaltfläche Zertifikatzuordnung hinzufügen.

| Firewall Manageme<br>Objects / Object Manageme | nt Center Overview                                         | Analysis Policie:                                          | Devices Of                          | Dejects Integration                       | Deploy Q                                              | 🚱 🌣 🔕 🏻 admin 🗸              | cisco SECURE    |
|------------------------------------------------|------------------------------------------------------------|------------------------------------------------------------|-------------------------------------|-------------------------------------------|-------------------------------------------------------|------------------------------|-----------------|
| > PKI •                                        | Certificate Map                                            |                                                            |                                     |                                           | Add Certificate M                                     | ap Q.                        |                 |
| Port<br>> Prefix List                          | Certificate Map Object is us<br>connection is associated w | sed to provide an associat<br>ith the specified connection | on between a received<br>n profile. | d certificate and a Remote Access VPN con | nection profile.If a received certificate matches the | rules contained in the certi | ficate map, the |
| Route Map Security Intelligence                | Name                                                       |                                                            |                                     |                                           |                                                       | Value                        |                 |
| Sinkhole<br>SLA Monitor                        |                                                            |                                                            |                                     | No records to display                     |                                                       |                              |                 |
| Time Range                                     |                                                            |                                                            |                                     |                                           |                                                       |                              |                 |
| Tunnel Zone                                    |                                                            |                                                            |                                     |                                           |                                                       |                              |                 |
| URL<br>Variable Set                            |                                                            |                                                            |                                     |                                           |                                                       |                              |                 |
| VLAN Tag<br>V VPN                              |                                                            |                                                            |                                     |                                           |                                                       |                              |                 |
| Certificate Map<br>Custom Attribute            |                                                            |                                                            |                                     |                                           |                                                       |                              |                 |

Zertifikatzuordnung hinzufügen

Geben Sie die erforderlichen Informationen für die Zertifikatszuordnung des VPN-Clients des Technikers ein, und klicken Sie auf die Schaltfläche Speichern.

- Name der Karte: cert-map-engineer
- Zuordnungsregel: CN (Common Name) Equals vpnEngineerClientCN

| · · · · · · · · · · · · · · · · · · · |
|---------------------------------------|
| cert-map-engineer                     |

#### Mapping Rule

Add Rule

Configure the certificate matching rule

| # | Field   | Component        | Operator | Value           |     |
|---|---------|------------------|----------|-----------------|-----|
| 1 | Subject | CN (Common Name) | Equals   | vpnEngineerClie | / 1 |

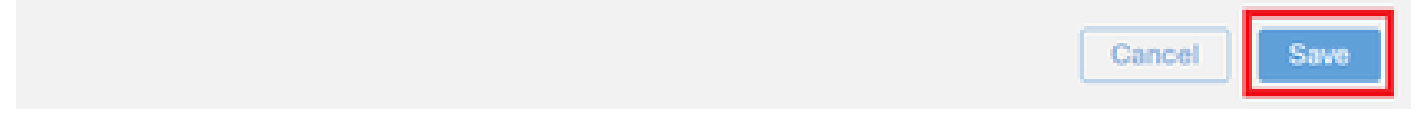

Zertifikatszuordnung für Techniker-Client

Geben Sie die erforderlichen Informationen für die Zertifikatszuordnung des VPN-Clients des Managers ein, und klicken Sie auf die Schaltfläche Speichern.

- Kartenname: cert-map-manager
- Zuordnungsregel: CN (Common Name) Equals vpnManagerClientCN

0

| # | Field   | Component        | Operator | Value          |     |
|---|---------|------------------|----------|----------------|-----|
| 1 | Subject | CN (Common Name) | Equals   | vpnManagerClie | / 1 |

|                                         | Cancel | Save |
|-----------------------------------------|--------|------|
|                                         |        |      |
| Zertifikatszuordnung für Manager-Client |        |      |

Zertifikatszuordnung für Manager-Client

Neue hinzugefügte Zertifikatszuordnungen bestätigen.

| Firewall Manageme<br>Objects / Object Managem | nt Center Overview Analysis Policies Devices Objects Integration Deploy Q 💰                                                                                                    | admin 🗸 🚱 admin V                        |
|-----------------------------------------------|----------------------------------------------------------------------------------------------------|------------------------------------------|
| > PKI<br>Policy List<br>Port                  | Certificate Map Add Certificate Map                                                                                                    | ٩                                        |
| > Prefix List<br>Route Map                    | Certificate Map Object is used to provide an association between a received certificate and a Remote Access VPN connection profile. If a received certificate matches the rule<br>connection is associated with the specified connection profile. | es contained in the certificate map, the |
| > Security Intelligence                       | Name                                                                                                    | Value                                    |
| Sinkhole                                      | cert-map-engineer                                                                                                    | 1 Criteria                               |
| SLA Monitor<br>Time Range                     | cert-map-manager                                                                                                    | 1 Criteria 🖊 🗑                           |

Neue Zertifikatzuordnungen

Schritt 13: Binden der Zertifikatzuordnung an das Verbindungsprofil

Navigieren Sie zu Devices > VPN > Remote Access, und bearbeiten Sie ftd-vpnengineer. Navigieren Sie anschließend zu Erweitert > Zertifikatzuordnungen, und klicken Sie auf die Schaltfläche Zuordnung hinzufügen.

0

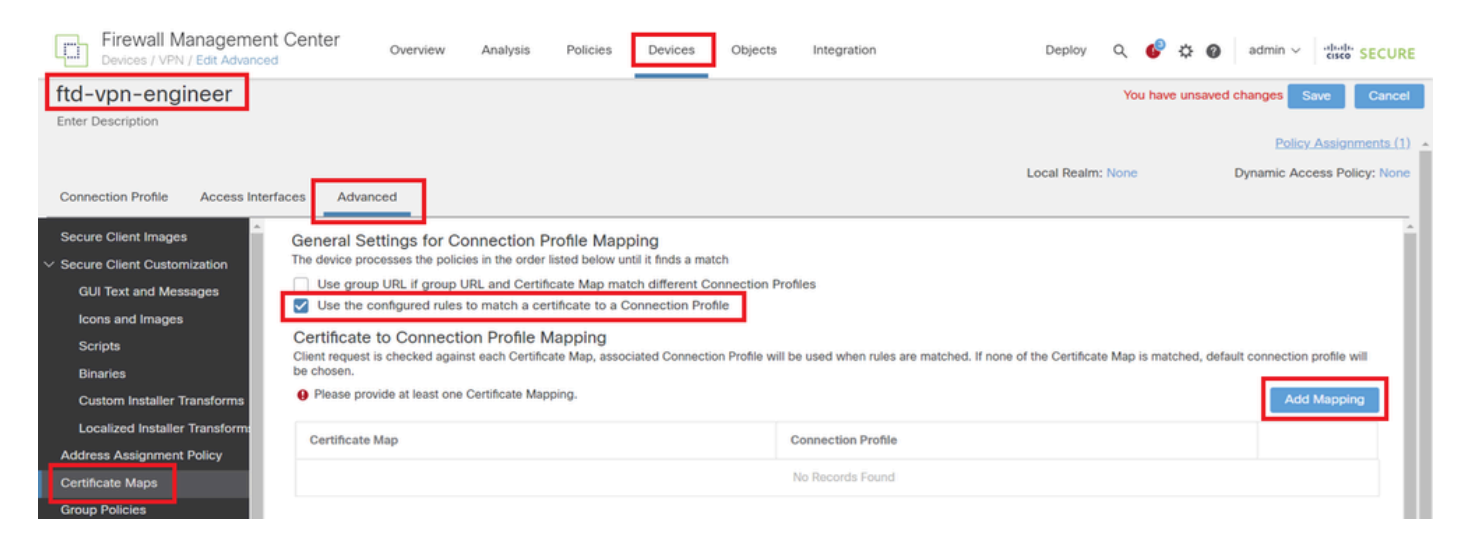

Zertifikatzuordnung binden

Bindende Zertifikatzuordnung zum Verbindungsprofil für VPN-Client des Technikers.

- · Name der Zertifikatszuordnung: cert-map-engineer
- · Connection Profile: ftd-vpn-engineer

# Add Connection Profile to Certificate Map

Choose a Certificate Map and associate Connection Profiles to selected Certficate Map.

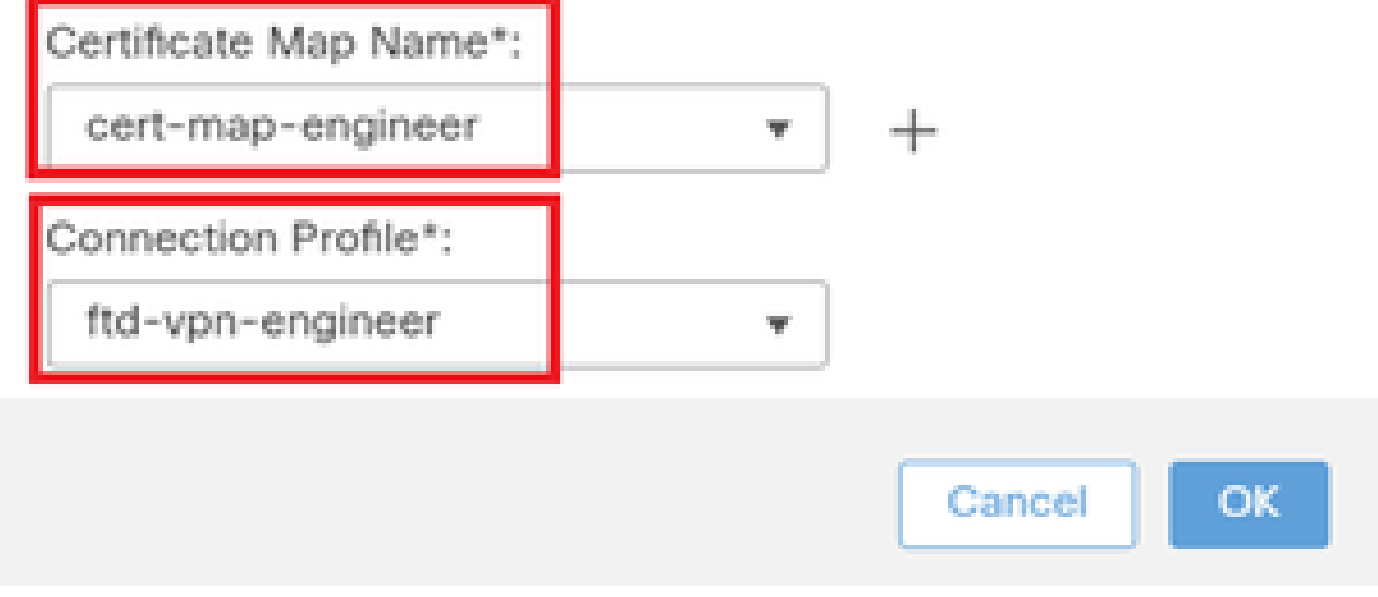

Bindende Zertifikatzuordnung für Techniker-VPN-Client

Bindende Zertifikatzuordnung zum Verbindungsprofil für Manager-VPN-Client.

- Name der Zertifikatszuordnung: cert-map-manager
- · Verbindungsprofil: ftd-vpn-manager

Choose a Certificate Map and associate Connection Profiles to selected Certficate Map.

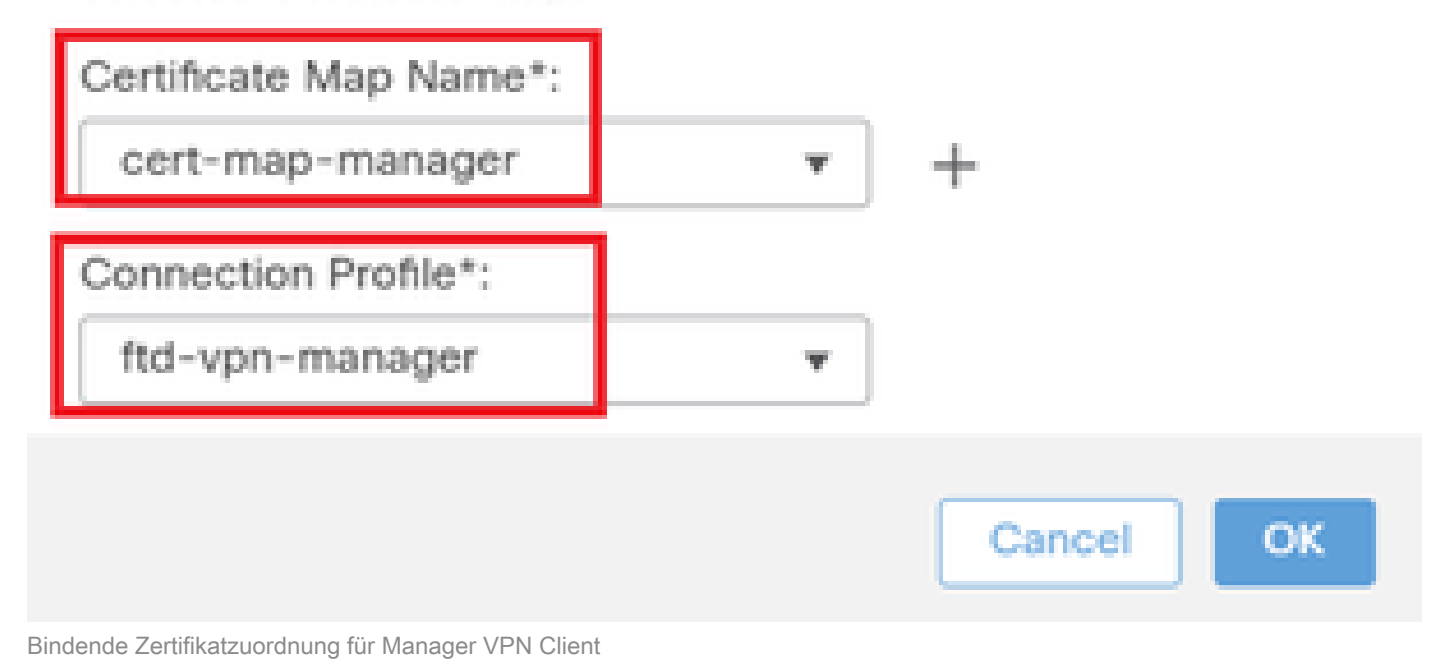

#### Bestätigen Sie die Einstellung der Zertifikatbindung.

| Firewall Manageme<br>Devices / VPN / Edit Advance | nt Center Overview Analysis Policies Device                                                                         | es Objects Integration                                              | Deploy Q 🧬 🌣 🛛 admin 🗸 👘 SECURE                             |
|---------------------------------------------------|----------------------------------------------------------------------------------------------------|---------------------------------------------------------------------|-------------------------------------------------------------|
| ftd-vpn-engineer                                  |                                                                                                    |                                                                     | You have unsaved changes Save Cancel                        |
| Enter Description                                 |                                                                                                    |                                                                     |                                                             |
|                                                   |                                                                                                    |                                                                     | Policy_Assignments_(1)                                      |
|                                                   |                                                                                                    | Loc                                                                 | al Realm: None Dynamic Access Policy: None                  |
| Connection Profile Access Int                     | erfaces Advanced                                                                                                    |                                                                     |                                                             |
| Secure Client Images                              | General Settings for Connection Profile Mapping                                                                     |                                                                     | <u></u>                                                     |
| ✓ Secure Client Customization                     | The device processes the policies in the order listed below until it finds                                          | a match                                                             |                                                             |
| GUI Text and Messages                             | Use group URL if group URL and Certificate Map match differe                                                        | ent Connection Profiles                                             |                                                             |
| Icons and Images                                  | Use the configured rules to match a certificate to a Connection                                                     | n Profile                                                           |                                                             |
| Scripts                                           | Certificate to Connection Profile Mapping<br>Client request is checked against each Certificate Map, associated Con | nection Profile will be used when rules are matched. If none of the | Certificate Map is matched, default connection profile will |
| Binaries                                          | be chosen.                                                                                                    |                                                                     |                                                             |
| Custom Installer Transforms                       |                                                                                                    |                                                                     | Add Mapping                                                 |
| Localized Installer Transform                     | Certificate Map                                                                                                    | Connection Profile                                                  |                                                             |
| Address Assignment Policy                         |                                                                                                    |                                                                     |                                                             |
| Certificate Maps                                  | cert-map-engineer                                                                                                   | ftd-vpn-engineer                                                    | /1                                                          |
| Group Policies                                    | cert-map-manager                                                                                                    | ftd-vpn-manager                                                     | /1                                                          |

Zertifikatbindung bestätigen

#### In FTD-CLI bestätigen

Bestätigen Sie die VPN-Verbindungseinstellungen in der FTD-CLI nach der Bereitstellung vom FMC.

interface GigabitEthernet0/0 nameif outside security-level 0 ip address 192.168.1.200 255.255.255.0 // Defines a pool of addresses ip local pool ftd-vpn-engineer-pool 172.16.1.100-172.16.1.110 mask 255.255.255.0 ip local pool ftd-vpn-manager-pool 172.16.1.120-172.16.1.130 mask 255.255.255.0 // Defines Trustpoint for Server Certificate crypto ca trustpoint ftd-vpn-cert keypair ftd-vpn-cert crl configure // Server Certificate Chain crypto ca certificate chain ftd-vpn-cert certificate 22413df584b6726c 3082037c 30820264 a0030201 02020822 413df584 b6726c30 0d06092a 864886f7 . . . . . . quit certificate ca 5242a02e0db6f7fd 3082036c 30820254 a0030201 02020852 42a02e0d b6f7fd30 0d06092a 864886f7 . . . . . . quit // Defines Certificate Map for Engineer VPN Clients crypto ca certificate map cert-map-engineer 10 subject-name attr cn eq vpnEngineerClientCN // Defines Certificate Map for Manager VPN Clients crypto ca certificate map cert-map-manager 10 subject-name attr cn eq vpnManagerClientCN // Configures the FTD to allow Cisco Secure Client connections and the valid Cisco Secure Client images webvpn enable outside http-headers hsts-server enable max-age 31536000 include-sub-domains no preload hsts-client enable x-content-type-options x-xss-protection content-security-policy anyconnect image disk0:/csm/cisco-secure-client-win-5.1.3.62-webdeploy-k9.pkg 1 regex "Windows" anyconnect enable tunnel-group-list enable cache disable certificate-group-map cert-map-engineer 10 ftd-vpn-engineer certificate-group-map cert-map-manager 10 ftd-vpn-manager error-recovery disable // Configures the group-policy to allow SSL connections from manager VPN clients group-policy ftd-vpn-manager-grp internal group-policy ftd-vpn-manager-grp attributes banner none wins-server none

dns-server none dhcp-network-scope none vpn-simultaneous-logins 3 vpn-idle-timeout 30 vpn-idle-timeout alert-interval 1 vpn-session-timeout none vpn-session-timeout alert-interval 1 vpn-filter none vpn-tunnel-protocol ikev2 ssl-client split-tunnel-policy tunnelall ipv6-split-tunnel-policy tunnelall split-tunnel-network-list none default-domain none split-dns none split-tunnel-all-dns disable client-bypass-protocol disable vlan none address-pools none webvpn anyconnect ssl dtls enable anyconnect mtu 1406 anyconnect firewall-rule client-interface public none anyconnect firewall-rule client-interface private none anyconnect ssl keepalive 20 anyconnect ssl rekey time none anyconnect ssl rekey method none anyconnect dpd-interval client 30 anyconnect dpd-interval gateway 30 anyconnect ssl compression none anyconnect dtls compression none anyconnect modules value none anyconnect ask none default anyconnect anyconnect ssl df-bit-ignore disable // Configures the group-policy to allow SSL connections from engineer VPN clients group-policy ftd-vpn-engineer-grp internal group-policy ftd-vpn-engineer-grp attributes banner none wins-server none dns-server none dhcp-network-scope none vpn-simultaneous-logins 3 vpn-idle-timeout 30 vpn-idle-timeout alert-interval 1 vpn-session-timeout none vpn-session-timeout alert-interval 1 vpn-filter none vpn-tunnel-protocol ssl-client split-tunnel-policy tunnelall ipv6-split-tunnel-policy tunnelall split-tunnel-network-list none default-domain none split-dns none split-tunnel-all-dns disable client-bypass-protocol disable vlan none address-pools none webvpn anyconnect ssl dtls enable anyconnect mtu 1406 anyconnect firewall-rule client-interface public none anyconnect firewall-rule client-interface private none

```
anyconnect ssl keepalive 20
anyconnect ssl rekey time none
anyconnect ssl rekey method none
anyconnect dpd-interval client 30
anyconnect dpd-interval gateway 30
anyconnect ssl compression none
anyconnect dtls compression none
anyconnect modules value none
anyconnect ask none default anyconnect
anyconnect ssl df-bit-ignore disable
// Configures the tunnel-group to use the certificate authentication for engineer VPN clients
tunnel-group ftd-vpn-engineer type remote-access
tunnel-group ftd-vpn-engineer general-attributes
address-pool ftd-vpn-engineer-pool
default-group-policy ftd-vpn-engineer-grp
tunnel-group ftd-vpn-engineer webvpn-attributes
authentication certificate
group-alias ftd-vpn-engineer enable
// Configures the tunnel-group to use the certificate authentication for manager VPN clients
tunnel-group ftd-vpn-manager type remote-access
tunnel-group ftd-vpn-manager general-attributes
address-pool ftd-vpn-manager-pool
default-group-policy ftd-vpn-manager-grp
tunnel-group ftd-vpn-manager webvpn-attributes
```

#### Bestätigung in VPN-Client

authentication certificate

Schritt 1: Clientzertifikat bestätigen

Navigieren Sie im VPN-Client des Technikers zu Certificates - Current User > Personal > Certificates, und überprüfen Sie das Client-Zertifikat, das für die Authentifizierung verwendet wird.

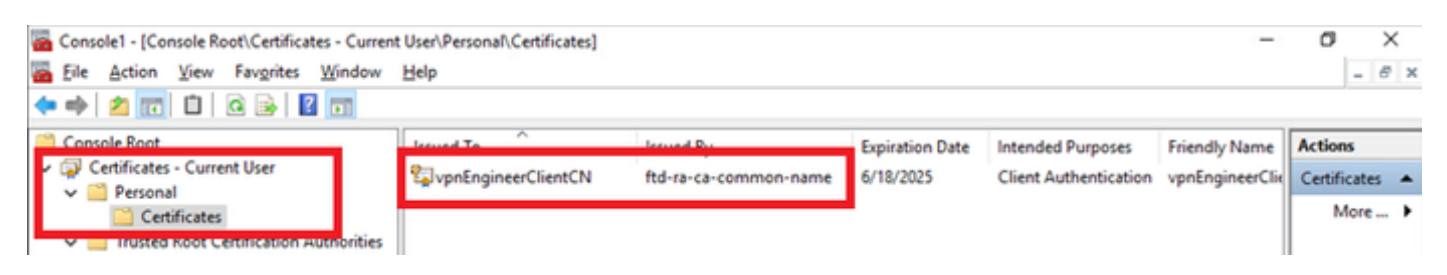

Zertifikat für Techniker-VPN-Client bestätigen

Doppelklicken Sie auf das Clientzertifikat, navigieren Sie zuDetails, und überprüfen Sie die Details vonSubject.

Betreff: CN = vpnEngineerClientCN

| Certificate                                                                                      | ×                                                                                                    |
|--------------------------------------------------------------------------------------------------|----------------------------------------------------------------------------------------------------|
| General Details Certification                                                                    | Path                                                                                                    |
| Show: <all></all>                                                                                | $\checkmark$                                                                                                    |
| Field<br>Subject<br>Public key parameters<br>Key Usage<br>Enhanced Key Usage<br>Netscape Comment | Value Wednesday, June 18, 2025 5: VpnEngineerClientCN, vpnEngi RSA (2048 Bits) 05 00 Digital Signature, Key Encipher Client Authentication (1.3.6.1 xca certificate |
| The mborint alcovithm                                                                            | eha1 V                                                                                                    |
| CN = vpnEngineerClientCN<br>O = Cisco<br>L = Tokyo<br>S = Tokyo<br>C = JP                        |                                                                                                    |
|                                                                                                  | Edit Properties Copy to File                                                                                                    |
|                                                                                                  | OK                                                                                                    |

Details zum Techniker-Client-Zertifikat

Navigieren Sie im VPN-Client des Managers zu Certificates - Current User > Personal > Certificates, und überprüfen Sie das Client-Zertifikat, das für die Authentifizierung verwendet wird.

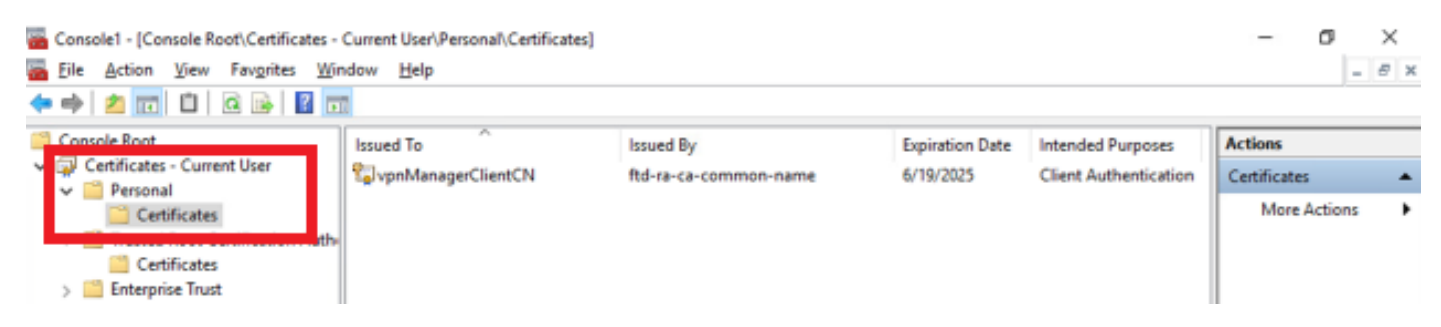

Zertifikat für Manager VPN Client bestätigen

Doppelklicken Sie auf das Clientzertifikat, navigieren Sie zuDetails, und überprüfen Sie die Details vonSubject.

Betreff: CN = vpnManagerClientCN

# 💼 Certificate

| General                                 | Details           | Certification Pat | th                              |   |
|-----------------------------------------|-------------------|-------------------|---------------------------------|---|
| Show:                                   | <al></al>         |                   | $\sim$                          |   |
| Field                                   |                   |                   | Value                           | ^ |
| (m)                                     |                   | -                 | Thursday, June 19, 2025 9:41    |   |
| SU SU                                   | bject             |                   | vpnManagerClientCN, vpnMan      |   |
| EUPO                                    | ONC KEY           |                   | RSA (2048 Bits)                 |   |
| E Put                                   | blic key p        | arameters         | 05 00                           |   |
| Ke                                      | y Usage           |                   | Digital Signature, Key Encipher |   |
| 6 En                                    | hanced K          | ey Usage          | Client Authentication (1.3.6.1  |   |
| Ne                                      | tscape Cr         | omment            | xca certificate                 |   |
| C Th                                    | mhorint           | aloorithm         | cha1                            | ¥ |
| O = Cis<br>L = Tok<br>S = Tok<br>C = JP | ico<br>tyo<br>tyo |                   |                                 | I |
| I                                       |                   |                   | Edit Properties Copy to File    | • |
|                                         |                   |                   | 0                               | ĸ |

Details zum Manager-Clientzertifikat

Schritt 2: Zertifizierungsstelle bestätigen

X

Navigieren Sie im VPN-Client des Technikers und im VPN-Client des Managers zu Certificates -Current User > Trusted Root Certification Authorities > Certificates, und überprüfen Sie die für die Authentifizierung verwendete Zertifizierungsstelle.

Ausgestellt von: ftd-ra-ca-common-name

| ò, | Console1 - [Console Root\Certificates - Current | User\Trusted Root Certification A | uthorities\Certificates]   |                 |                     | -              | ø         | ×     |    |
|----|-------------------------------------------------|-----------------------------------|----------------------------|-----------------|---------------------|----------------|-----------|-------|----|
| à  | Eile Action View Favorites Window               | Help                              |                            |                 |                     |                |           | . 8 : | к  |
| ٠  | 🔶 🖄 📷 🐇 🗞 🗶 🔝 🔒                                 | 1                                 |                            |                 |                     |                |           |       |    |
|    | Console Root                                    | Issued To                         | Issued By                  | Expiration Date | Intended Purposes   | Friendly Nan ^ | Actions   |       |    |
| ~  | Certificates - Current User                     | 2 127.0.0.1                       | 127.0.0.1                  | 5/17/2027       | Server Authenticati | duo-endpoir    | Certifica | tes 4 |    |
|    | V Personal                                      | AAA Certificate Services          | AAA Certificate Services   | 12/31/2028      | Client Authenticati | Sectigo (AA/   | Mo        | re )  | ,  |
|    | Trusted Root Certification Authorities          | Baltimore CyberTrust Root         | Baltimore CyberTrust Root  | 5/12/2025       | Client Authenticati | DigiCert Balt  |           |       |    |
|    | Certificates                                    | Class 3 Public Primary Cer        | Class 3 Public Primary Cer | 8/1/2028        | Client Authenticati | VeriSign Clas  | ftd-ra-c  | a 4   | ł. |
|    |                                                 | COMODO RSA Certificati            | COMODO RSA Certificati     | 1/18/2038       | Client Authenticati | Sectigo (forr  | Mo        | re )  | ,  |
|    | > Intermediate Certification Authorities        | Copyright (c) 1997 Micros         | Copyright (c) 1997 Micros  | 12/30/1999      | Time Stamping       | Microsoft Til  |           |       |    |
|    | > Active Directory User Object                  | 2 DESKTOP-VCKHRG1                 | DESKTOP-VCKHRG1            | 10/30/2022      | Server Authenticati | www.infraey    |           |       |    |
|    | > iii Trusted Publishers                        | DigiCert Assured ID Root          | DigiCert Assured ID Root   | 11/9/2031       | <all></all>         | <none></none>  |           |       |    |
|    | > Untrusted Certificates                        | DigiCert Assured ID Root          | DigiCert Assured ID Root   | 11/9/2031       | Client Authenticati | DigiCert       |           |       |    |
|    | > 🧾 Third-Party Root Certification Authoriti    | DigiCert Global Root CA           | DigiCert Global Root CA    | 11/9/2031       | Client Authenticati | DigiCert       |           |       |    |
|    | > 🧮 Trusted People                              | DigiCert Global Root G2           | DigiCert Global Root G2    | 1/15/2038       | Client Authenticati | DigiCert Glol  |           |       |    |
|    | > Client Authentication Issuers                 | DigiCert High Assurance           | DigiCert High Assurance    | 11/9/2031       | <all></all>         | <none></none>  |           |       |    |
|    | > Smart Card Trusted Roots                      | DigiCert High Assurance           | DigiCert High Assurance    | 11/9/2031       | Client Authenticati | DigiCert       |           |       |    |
| >  | Certificates (Local Computer)                   | DigiCert Trusted Root G4          | DigiCert Trusted Root G4   | 1/15/2038       | Client Authenticati | DigiCert Tru:  |           |       |    |
|    |                                                 | CONTRACT NO.                      | DOT DUILO A VO             | 9/30/2021       | Client Authenticati | DST Root CA    |           |       |    |
|    |                                                 | 🔤 ftd-ra-ca-common-name           | ftd-ra-ca-common-name      | /16/2029        | <all></all>         | <none></none>  |           |       |    |
|    |                                                 | - protobalorgin                   | orooanign                  | 3/18/2029       | Client Authenticati | GlobalSign R   |           |       |    |

Zertifizierungsstelle bestätigen

# Überprüfung

Schritt 1: VPN-Verbindung initiieren

Initiieren Sie im Techniker-VPN-Client die Verbindung zum Cisco Secure Client. Der Benutzername und das Kennwort müssen nicht eingegeben werden, da die VPN-Verbindung erfolgreich hergestellt wurde.

| S Cisco Secure Client − |                                                                 |   |  |            |                 |  |
|-------------------------|-----------------------------------------------------------------|---|--|------------|-----------------|--|
|                         | AnyConnect VPN:<br>Connected to 192.168.1.200.<br>192.168.1.200 | ~ |  | Disconnect |                 |  |
| 00:01:00                |                                                                 |   |  | P          | v4              |  |
| <b>\$</b> ()            |                                                                 |   |  |            | dardar<br>Cisco |  |

VPN-Verbindung vom Techniker-Client initiieren

Initiieren Sie im Manager VPN Client die Verbindung zum Cisco Secure Client. Der Benutzername und das Kennwort müssen nicht eingegeben werden, da die VPN-Verbindung erfolgreich hergestellt wurde.

| Sisco Secure Client |                                                                 |  |  |            | $\times$         |
|---------------------|-----------------------------------------------------------------|--|--|------------|------------------|
|                     | AnyConnect VPN:<br>Connected to 192.168.1.200.<br>192.168.1.200 |  |  | Disconnect |                  |
| 00:00:38            |                                                                 |  |  | Is         | ∿4               |
| \$ ①                |                                                                 |  |  |            | -diada-<br>cisco |

VPN-Verbindung vom Manager-Client initiieren

#### Schritt 2: Aktive Sitzungen in FMC bestätigen

Navigieren Sie zu Analyse > Benutzer > Aktive Sitzungen, und überprüfen Sie die aktive Sitzung auf VPN-Authentifizierung.

| Firewall Management Center<br>Analysis / Users / Active Sessions |                            | nent Center Overview Ana                  | alysis Policies De    | vices Objects       | ntegration   | Deploy                | ଏ 🔮 🌣 🙆             | admin v da        | SECURE   |  |
|------------------------------------------------------------------|----------------------------|-------------------------------------------|-----------------------|---------------------|--------------|-----------------------|---------------------|-------------------|----------|--|
| Switch to legacy UI                                              |                            |                                           |                       |                     |              |                       |                     |                   |          |  |
| Y Select X Refresh Log Out                                       |                            |                                           |                       |                     |              |                       |                     |                   |          |  |
| ⊘ Showing all 2 sessions 🛓                                       |                            |                                           |                       |                     |              |                       |                     |                   |          |  |
| 0                                                                | Login Time                 | Realm\Username                            | Last Seen             | Authentication Type | Current IP   | Realm                 | <u>Username</u> ↓   | <u>First Name</u> | Last Nar |  |
|                                                                  | 2024-06-19 11:01:19        | Discovered Identities\vpnManagerClientCl  | N 2024-06-19 11:01:19 | VPN Authentication  | 172.16.1.120 | Discovered Identities | vpnManagerClientCN  |                   |          |  |
|                                                                  | 2024-06-19 <b>11:00:35</b> | Discovered Identities\vpnEngineerClientCf | N 2024-06-19 11:00:35 | VPN Authentication  | 172.16.1.101 | Discovered Identities | vpnEngineerClientCN |                   |          |  |

Aktive Sitzung bestätigen

#### Schritt 3: VPN-Sitzungen in FTD CLI bestätigen

Führenshow vpn-sessiondb detail anyconnect Sie in der FTD (Lina) CLI den Befehl aus, um die VPN-Sitzungen des Technikers und Managers zu bestätigen.

ftd702# show vpn-sessiondb detail anyconnect

Session Type: AnyConnect Detailed

Username : vpnEngineerClientCN Index : 13 Assigned IP : 172.16.1.101 Public IP : 192.168.1.11 Protocol : AnyConnect-Parent SSL-Tunnel DTLS-Tunnel License : AnyConnect Premium Encryption : AnyConnect-Parent: (1)none SSL-Tunnel: (1)AES-GCM-128 DTLS-Tunnel: (1)AES-GCM-256 Hashing : AnyConnect-Parent: (1)none SSL-Tunnel: (1)SHA256 DTLS-Tunnel: (1)SHA384 Bytes Tx : 14782 Bytes Rx : 12714 Pkts Tx : 2 Pkts Rx : 32 Pkts Tx Drop : 0 Pkts Rx Drop : 0 Group Policy : ftd-vpn-engineer-grp Tunnel Group : ftd-vpn-engineer Login Time : 02:00:35 UTC Wed Jun 19 2024 Duration : 0h:00m:55s Inactivity : 0h:00m:00s VLAN Mapping : N/A VLAN : none Audt Sess ID : cb0071820000d00066723bc3 Security Grp : none Tunnel Zone : 0

AnyConnect-Parent Tunnels: 1 SSL-Tunnel Tunnels: 1 DTLS-Tunnel Tunnels: 1

AnyConnect-Parent: Tunnel ID : 13.1 Public IP : 192.168.1.11 Encryption : none Hashing : none TCP Src Port : 50225 TCP Dst Port : 443 Auth Mode : Certificate Idle Time Out: 30 Minutes Idle TO Left : 29 Minutes Client OS : win Client OS ver: 10.0.15063 Client Type : AnyConnect Client Ver : Cisco AnyConnect VPN Agent for Windows 5.1.3.62 Bytes Tx : 7391 Bytes Rx : 0 Pkts Tx : 1 Pkts Rx : 0 Pkts Tx Drop : 0 Pkts Rx Drop : 0

SSL-Tunnel: Tunnel ID : 13.2 Assigned IP : 172.16.1.101 Public IP : 192.168.1.11 Encryption : AES-GCM-128 Hashing : SHA256 Ciphersuite : TLS\_AES\_128\_GCM\_SHA256 Encapsulation: TLSv1.3 TCP Src Port : 50232 TCP Dst Port : 443 Auth Mode : Certificate Idle Time Out: 30 Minutes Idle TO Left : 29 Minutes Client OS : Windows Client Type : SSL VPN Client Client Ver : Cisco AnyConnect VPN Agent for Windows 5.1.3.62 Bytes Tx : 7391 Bytes Rx : 1775 Pkts Tx : 1 Pkts Rx : 2 Pkts Tx Drop : 0 Pkts Rx Drop : 0

#### DTLS-Tunnel:

Tunnel ID : 13.3 Assigned IP : 172.16.1.101 Public IP : 192.168.1.11 Encryption : AES-GCM-256 Hashing : SHA384 Ciphersuite : ECDHE-ECDSA-AES256-GCM-SHA384 Encapsulation: DTLSv1.2 UDP Src Port : 50825 UDP Dst Port : 443 Auth Mode : Certificate Idle Time Out: 30 Minutes Idle TO Left : 29 Minutes Client OS : Windows Client Type : DTLS VPN Client Client Ver : Cisco AnyConnect VPN Agent for Windows 5.1.3.62 Bytes Tx : 0 Bytes Rx : 10939 Pkts Tx : 0 Pkts Rx : 30 Pkts Tx Drop : 0 Pkts Rx Drop : 0

Username : vpnManagerClientCN Index : 14 Assigned IP: 172.16.1.120 Public IP: 192.168.1.21 Protocol : AnyConnect-Parent SSL-Tunnel DTLS-Tunnel License : AnyConnect Premium Encryption : AnyConnect-Parent: (1)none SSL-Tunnel: (1)AES-GCM-128 DTLS-Tunnel: (1)AES-GCM-256 Hashing : AnyConnect-Parent: (1)none SSL-Tunnel: (1)SHA256 DTLS-Tunnel: (1)SHA384 Bytes Tx : 14782 Bytes Rx : 13521 Pkts Tx: 2 Pkts Rx: 57 Pkts Tx Drop: 0 Pkts Rx Drop: 0 Group Policy : ftd-vpn-manager-grp Tunnel Group : ftd-vpn-manager Login Time : 02:01:19 UTC Wed Jun 19 2024 Duration: 0h:00m:11s Inactivity: 0h:00m:00s VLAN Mapping : N/A VLAN : none Audt Sess ID : cb0071820000e00066723bef Security Grp: none Tunnel Zone: 0

AnyConnect-Parent Tunnels: 1 SSL-Tunnel Tunnels: 1 DTLS-Tunnel Tunnels: 1

AnyConnect-Parent: Tunnel ID : 14.1 Public IP : 192.168.1.21 Encryption : none Hashing : none TCP Src Port : 49809 TCP Dst Port : 443 Auth Mode : Certificate Idle Time Out: 30 Minutes Idle TO Left : 29 Minutes Client OS : win Client OS Ver: 10.0.15063 Client Type : AnyConnect Client Ver : Cisco AnyConnect VPN Agent for Windows 5.1.3.62 Bytes Tx : 7391 Bytes Rx : 0 Pkts Tx : 1 Pkts Rx : 0 Pkts Tx Drop : 0 Pkts Rx Drop : 0

SSL-Tunnel: Tunnel ID : 14.2 Assigned IP : 172.16.1.120 Public IP : 192.168.1.21 Encryption : AES-GCM-128 Hashing : SHA256 Ciphersuite : TLS\_AES\_128\_GCM\_SHA256 Encapsulation: TLSv1.3 TCP Src Port : 49816 TCP Dst Port : 443 Auth Mode : Certificate Idle Time Out: 30 Minutes Idle TO Left : 29 Minutes Client OS : Windows Client Type : SSL VPN Client Client Ver : Cisco AnyConnect VPN Agent for Windows 5.1.3.62 Bytes Tx : 7391 Bytes Rx : 3848 Pkts Tx : 1 Pkts Rx : 25 Pkts Tx Drop : 0 Pkts Rx Drop : 0

DTLS-Tunnel: Tunnel ID : 14.3 Assigned IP : 172.16.1.120 Public IP : 192.168.1.21 Encryption : AES-GCM-256 Hashing : SHA384 Ciphersuite : ECDHE-ECDSA-AES256-GCM-SHA384 Encapsulation: DTLSv1.2 UDP Src Port : 65501 UDP Dst Port : 443 Auth Mode : Certificate Idle Time Out: 30 Minutes Idle TO Left : 30 Minutes Client OS : Windows Client Type : DTLS VPN Client Client Ver : Cisco AnyConnect VPN Agent for Windows 5.1.3.62 Bytes Tx : 0 Bytes Rx : 9673 Pkts Tx : 0 Pkts Rx : 32 Pkts Tx Drop : 0 Pkts Rx Drop : 0

Fehlerbehebung

Informationen zur VPN-Authentifizierung finden Sie im Debug-Syslog der Lina-Engine und in der DART-Datei auf dem Windows-PC.

Dies ist ein Beispiel für Debug-Protokolle in der Lina-Engine während der VPN-Verbindung vom Engineering-Client.

#### <#root>

Jun 19 2024 02:00:35: %FTD-7-717029: Identified client certificate within certificate chain. serial number: 7AF1C78ADCC8F941, subject name: CN=vpr Jun 19 2024 02:00:35: %FTD-6-717022:

#### Certificate was successfully validated

. serial number: 7AF1C78ADCC8F941, subject name:

#### CN=vpnEngineerClientCN

,OU=vpnEngineerClientOU,O=Cisco,L=Tokyo,ST=Tokyo,C=JP. Jun 19 2024 02:00:35: %FTD-7-717038: Tunnel group match found.

#### Tunnel Group: ftd-vpn-engineer

, Peer certificate: serial number: 7AF1C78ADCC8F941, subject name: CN=vpnEngineerClientCN,OU=vpnEnginee Jun 19 2024 02:00:35: %FTD-6-113009: AAA retrieved default group policy (ftd-vpn-engineer-grp) for user Jun 19 2024 02:00:46: %FTD-6-725002: Device completed SSL handshake with client outside:192.168.1.11/50

Dies ist ein Beispiel für Debug-Protokolle im Lina-Modul während der VPN-Verbindung vom Manager-Client.

#### <#root>

Jun 19 2024 02:01:19: %FTD-7-717029: Identified client certificate within certificate chain. serial number: 1AD1B5EAE28C6D3C, subject name: CN=vp Jun 19 2024 02:01:19: %FTD-6-717022:

#### Certificate was successfully validated

. serial number: 1AD1B5EAE28C6D3C, subject name:

#### CN=vpnManagerClientCN

,OU=vpnManagerClientOU,O=Cisco,L=Tokyo,ST=Tokyo,C=JP. Jun 19 2024 02:01:19: %FTD-7-717038: Tunnel group match found.

Tunnel Group: ftd-vpn-manager

, Peer certificate: serial number: 1AD1B5EAE28C6D3C, subject name: CN=vpnManagerClientCN,OU=vpnManagerC Jun 19 2024 02:01:19: %FTD-6-113009: AAA retrieved default group policy (ftd-vpn-manager-grp) for user Jun 19 2024 02:01:25: %FTD-6-725002: Device completed SSL handshake with client outside:192.168.1.21/65

Zugehörige Informationen

Konfigurieren der zertifikatbasierten AnyConnect-Authentifizierung für den mobilen Zugriff

#### Informationen zu dieser Übersetzung

Cisco hat dieses Dokument maschinell übersetzen und von einem menschlichen Übersetzer editieren und korrigieren lassen, um unseren Benutzern auf der ganzen Welt Support-Inhalte in ihrer eigenen Sprache zu bieten. Bitte beachten Sie, dass selbst die beste maschinelle Übersetzung nicht so genau ist wie eine von einem professionellen Übersetzer angefertigte. Cisco Systems, Inc. übernimmt keine Haftung für die Richtigkeit dieser Übersetzungen und empfiehlt, immer das englische Originaldokument (siehe bereitgestellter Link) heranzuziehen.